## Instructie inloggen zonder AHK-account in Leerpodium

Indien je geen AHK-account hebt bij de Amsterdamse Hogeschool voor de Kunsten en toch als externe bezoeker/alumnus gebruik wil maken van de Leerpodium digitale leeromgeving (ook bekend als STAGES of DLO) kun je de volgende instructie volgen.

De AHK maakt gebruik van een tweestapsverificatie (2FA). Bij tweestapsverificatie zijn twee vormen van identificatie vereist om je identiteit te verifiëren. 2FA gebruikt hiervoor de volgende twee factoren:

- Jouw geregistreerde privé e-mailadres/wachtwoord
- Een tijdelijke geldige verificatiecode.

Let op: Alleen 2FA via een authenticator app wordt ondersteund door Leerpodium.

Je moet wel door de desbetreffende academie zijn aangemeld in Leerpodium met een geldig emailadres. Je ontvangt dan een e-mail op je privé e-mailadres met een tijdelijk wachtwoord.

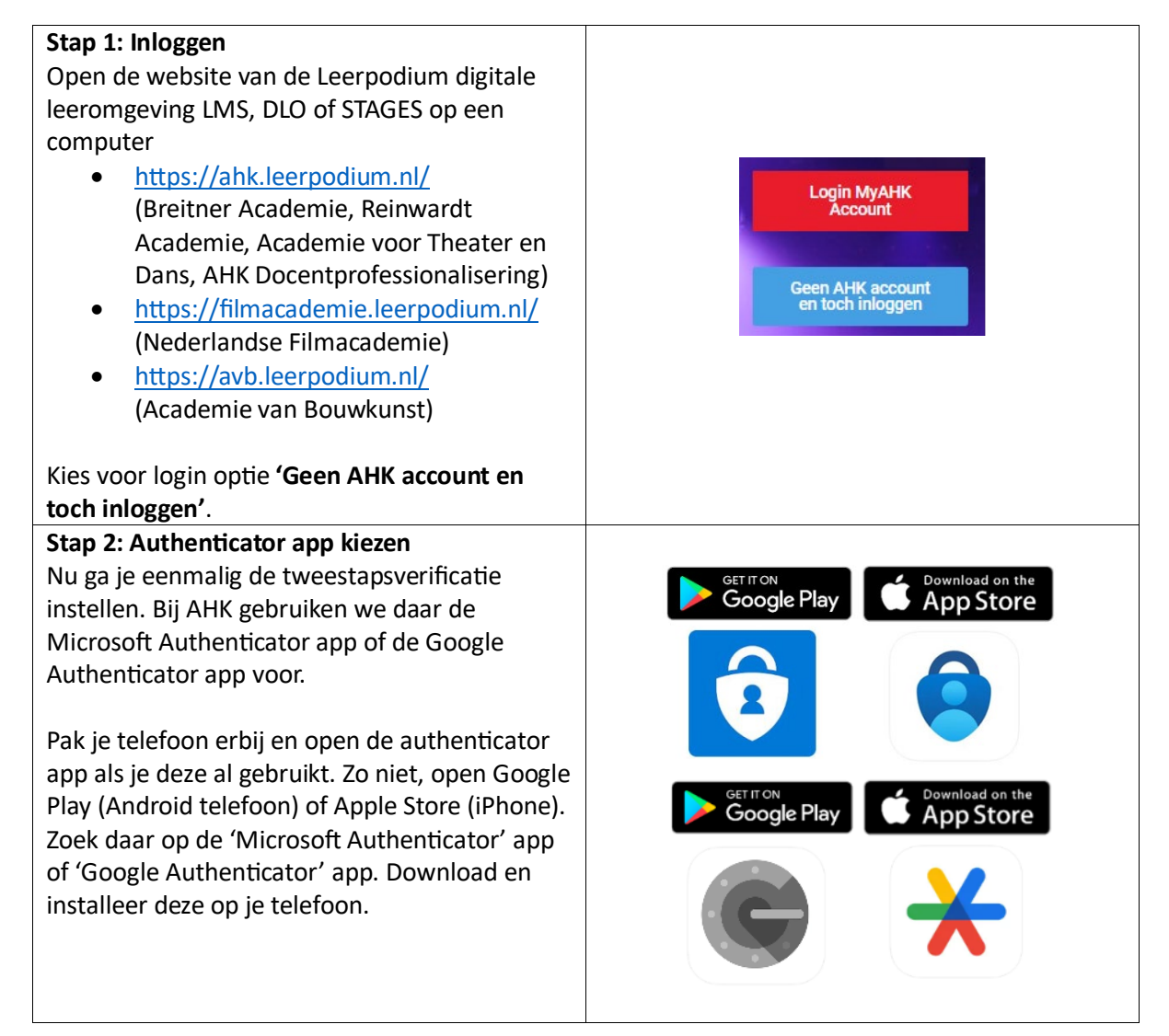

| <ul> <li>Stap 3: E-mailadres en wachtwoord</li> <li>Je hebt een e-mail ontvangen op je<br/>geregistreerde privé e-mailadres.</li> <li>Het is mogelijk dat deze e-mail in je Spam<br/>terecht komt. Daarin vind je ook een<br/>wachtwoord.</li> </ul> | Gebruikersnaam of e-mailadres<br>Wachtwoord                                                                                                    |
|----------------------------------------------------------------------------------------------------|----------------------------------------------------------------------------------------------------|
| Gebruik jouw geregistreerde privé e-<br>mailadres/wachtwoord en kies 'inloggen'.                                                                                                    | Wachtwoord vergeten?                                                                                                    |
| Heb je geen e-mail ontvangen, bel de I&A<br>Servicedesk op +31 (0)20 527 7752<br><b>Stap 4: Scan de QR-code</b><br>Er verschijnt een QR-code in je scherm.                                                                                           | ≡ Google Authenticator @ )                                                                                                    |
| Zorg ervoor dat je de authenticator app toegang<br>geeft tot je camera, zodat je de QR-code kunt<br>scannen.                                                                                                    | 08:30       ni z         C       Account toevoegen         WELK SOORT ACCOUNT VOEGT UITOE?       Soort Account to expendence         Persoortijk account       Soort Account toevoegen         Werk- of achaolaccount       Soort Account toevoegen         Werk- of achaolaccount       Soort Account toevoegen         Overig (Google, Facebook, enzovoort)       Soort Account |
| Scan de QR-code met de authenticator app op<br>je telefoon.                                                                                                    | Scan de QR-code of voer de sleutel handmatig<br>in en voer vervolgens een authenticatiecode<br>van je app in om de installatie te voltooien.       JusucoL3ENAGQXSEKQMGQ2C6LFDX4X30<br>Authenticatiecode:       Verzenden                                                                                                    |
| De authenticator app genereert een cijfercode.                                                                                                    | all ≎ ■)<br><b>=</b> Authenticator Q +                                                                                                    |
| Vul deze code in op het Leerpodium scherm en klik op 'verzenden'.                                                                                                    |                                                                                                    |
| Nu kun je veilig gebruik maken van de<br>leeromgeving van de AHK.                                                                                                    | Leerpodium<br>5f027331-203d-4ff1-91c4-02b33bb><br>991 241 (3)                                                                                                    |

| all <b>주 =</b> )                        |
|-----------------------------------------|
| ≡ Google Authenticator                  |
| Zoeken                                  |
| Leerpodium: 5f027331-203d-4ff1-91c4-02b |
| 127 625                                 |

## Instructions for logging in without an AHK-account in Leerpodium

If you do not have an AHK-account of the Amsterdam University of the Arts (AHK) and still want to use the digital learning environment Leerpodium (STAGES or DLO) as an external visitor/graduate, you can follow the following instructions.

The AHK uses two-step verification (2FA). Two-step verification requires two forms of identification to verify your identity. 2FA uses the following two factors for this:

- Your registered private email address/password
- A temporary valid verification code.

Please note: Only 2FA via an authenticator app is supported by Leerpodium.

You must be registered in Leerpodium by the relevant academy with a valid e-mail address. You will receive an email at your registered private email address with a temporary password.

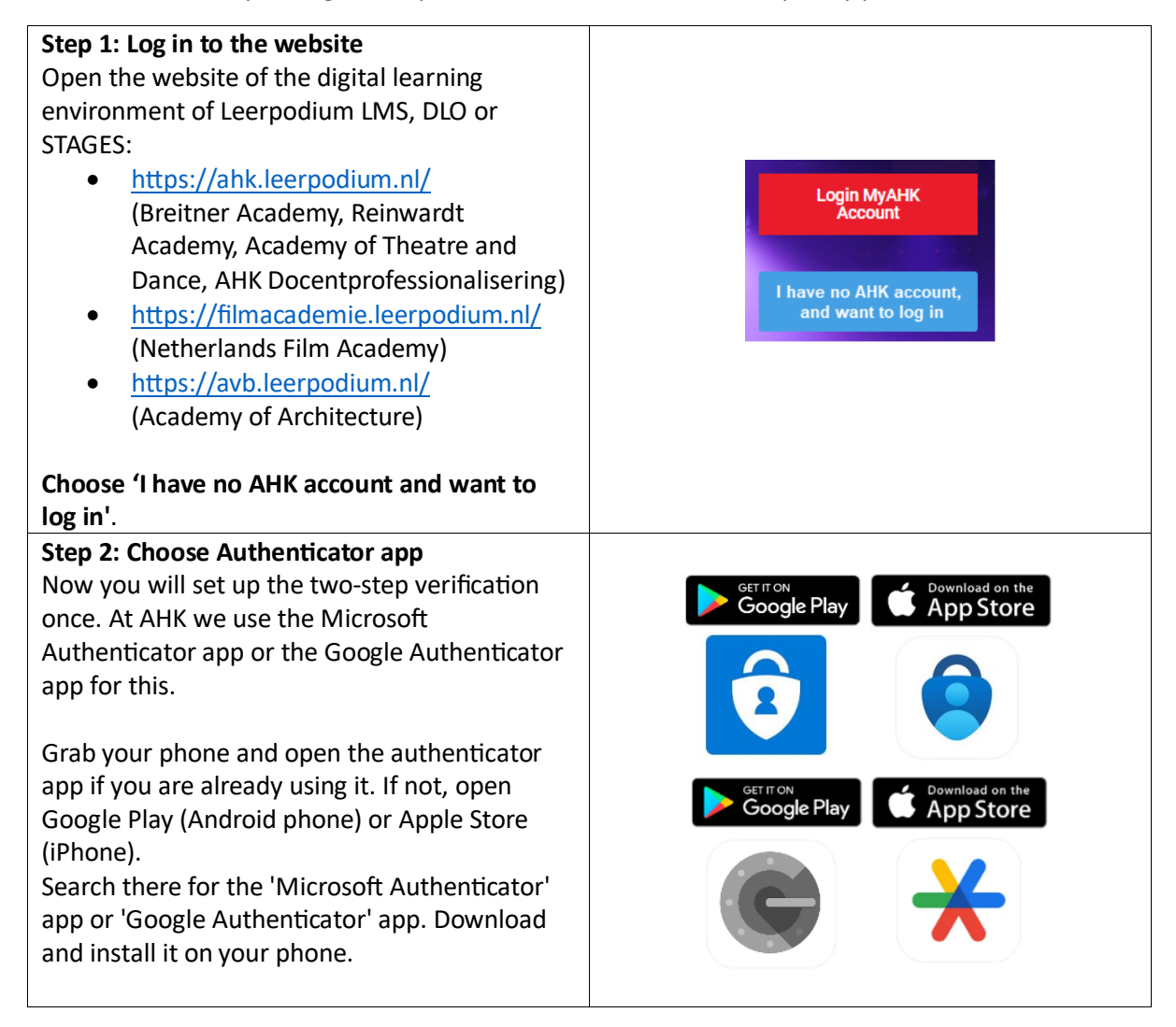

| Step 3: Email address and passwordYou have received an email to your registeredprivate email address.It is possible that this email will end up in yourSpam. A password has been created for you.Use your registered private emailaddress/password and log in.If you have not received an email, please callI&A Servicedesk op +31 (0)20 527 775 | Username or Email Address Username or Email Address Password Remember Me Log In Lost your password?                                                                                                    |
|----------------------------------------------------------------------------------------------------|----------------------------------------------------------------------------------------------------|
| Step 4: Scan the QR-code<br>A QR-code will appear on your screen.<br>Make sure you give the authenticator app<br>access to your camera so you can scan the QR-<br>code.                                                                                                    | Costeded Authenticator      OBISO      OBISO      OUITOR      COUNT toevoegen      VELK SOORT ACCOUNT VOEGT U TOE?      Persoorlijk account      Verk- of achoolaccount      Ouring (Google, Facebook, enzovoort)      Ouring (Google, Facebook, enzovoort)      Ouring (Google, Face |
| Scan the QR-code with the authenticator app<br>on your phone.                                                                                                    | Please scan the QR code or manually<br>enter the key, then enter an<br>authentication code from your app in<br>order to complete setup.                                                                                                    |
| The authenticator app generates a numerical code.                                                                                                    | ut হ ■)<br><b>= Authenticator</b> Q +                                                                                                    |
| Enter this code on the Leerpodium screen and<br>choose 'submit'.<br>Now you can safely use the AHK learning<br>environment.                                                                                                    | 8 Leerpodium<br>5f027331-203d-4ff1-91c4-02b33bb><br>991 241 @                                                                                                    |

| .ul 🗢 🖿                                         |
|-------------------------------------------------|
| $\equiv$ Google Authenticator $\textcircled{O}$ |
| Zoeken                                          |
| Leerpodium: 5f027331-203d-4ff1-91c4-02b         |
| 107 625                                         |